## gecko.software

## Portfolio Management – Gebäude bereinigen

Es besteht die Möglichkeit, Gebäude zu suchen, die auf dem gleichen Grundstück mehrfach vorkommen.

| Finanzen (FIBU)<br>Objekt-Nrn | Doppelte Gebäude prüfen<br>Prüfe, ob Gebäude mehrfach vorhanden sind. | Wähle im gecko Programm via Menüleiste<br>ADMINISTRATION   ALLGEMEIN   OBJEKTE   MEHR und<br>klicke im Formular in der linken Menüleiste au |  |  |  |  |
|-------------------------------|-----------------------------------------------------------------------|----------------------------------------------------------------------------------------------------|--|--|--|--|
| Teilobjekt-Nrn                | Ausführen ? Hilfe                                                     | BUND <b>GWR DOPPELTE GEBÄUDE</b> . Danach klicken                                                                                           |  |  |  |  |
| Bund (GWR)                    |                                                                       | Sie auf die Schaltfläche AUSFÜHREN.                                                                                                    |  |  |  |  |
| Doppelte Gebäude              |                                                                       |                                                                                                    |  |  |  |  |
| Abgleich GWR                  |                                                                       |                                                                                                    |  |  |  |  |
| Plausibilitätsprüfung         |                                                                       |                                                                                                    |  |  |  |  |

Prüfen Sie, ob auf einem Grundstück ein Gebäude - anhand der Angaben "Name", "Gebäude-Nr." und "Adresse" - mehrfach vorkommt. Ist dies der Fall, dann markieren Sie beim Gebäude *mit* einem EGID die Option "Aufheben" und beim Gebäude *ohne* EGID die Option "Beibehalten" mit einem Häkchen. Danach klicken Sie auf die Schaltfläche **Bereinigen**.

Sind zwei oder mehr Gebäude mehrfach vorhanden, dann wiederholen Sie den Vorgang für jedes "doppelte" Gebäude einzeln.

Im nachfolgenden Beispiel wird zu zuerst das Gebäude 111.1840 bereinigt (blauer Rahmen) und danach das Gebäude 111.1859.b (roter Rahmen).

| Gebäude-Nr. | Name        | Strasse        | Haus-Nr. | <b>Teilobjekt</b> | EGID   | Geprüft | Beibehalten | Aufheben     |
|-------------|-------------|----------------|----------|-------------------|--------|---------|-------------|--------------|
| 111.1840    | Bürogebäude | Guggistrasse   | 7        | 2                 | -      |         | <b>~</b>    |              |
| 111.1840    | -           | Guggistrasse   | 7        |                   | 213296 |         |             | $\checkmark$ |
| 111.1859.b  |             | Schlossstrasse | 8        |                   | 213301 |         |             |              |
| 111.1859.b  | Wohnhaus    | Schlossstrasse | 8        | 5010.22           | -      |         |             |              |
| 111.1859.c  | -           | Schlossstrasse | 10       |                   | 213302 |         |             |              |
| 111.1859.c  | Wohnhaus    | Schlossstrasse | 10       | 5010.22           | -      |         |             |              |
| 111.522     | Garage      | Guggistrasse   | 5        | 86400.00          |        |         |             |              |

| Grundstück: 111.1107 |          |                |          |            |        |         |              |          |
|----------------------|----------|----------------|----------|------------|--------|---------|--------------|----------|
| Gebäude-Nr.          | Name     | Strasse        | Haus-Nr. | Teilobjekt | EGID   | Geprüft | Beibehalten  | Aufheben |
| 111.1859.b           | -        | Schlossstrasse | 8        |            | 213301 |         |              | <b>~</b> |
| 111.1859.b           | Wohnhaus | Schlossstrasse | 8        | 5010.22    | -      |         | $\checkmark$ |          |
| 111.1859.c           | -        | Schlossstrasse | 10       |            | 213302 |         |              |          |
| 111.1859.c           | Wohnhaus | Schlossstrasse | 10       | 5010.22    | -      |         |              |          |
| 111.522              | Garage   | Guggistrasse   | 5        | 86400.00   | -      |         |              |          |
| ✓ Bereinigen         |          |                |          |            |        |         |              |          |

Befinden sich auf einem Grundstück nur Gebäude, die *nicht* mehrfach vorhanden sind, dann markieren Sie die Einträge in der Spalte "Geprüft" mit einem Häkchen und klicken auf **Bereinigen**.

| Grundstück: 111.1107 |             |                |          |            |        |          |             |          |
|----------------------|-------------|----------------|----------|------------|--------|----------|-------------|----------|
| Gebäude-Nr.          | Name        | Strasse        | Haus-Nr. | Teilobjekt | EGID   | Geprüft  | Beibehalten | Aufheben |
| 111.1840             | Bürogebäude | Guggistrasse   | 7        | -          | 213296 | <b>~</b> |             |          |
| 111.1859.b           | Wohnhaus    | Schlossstrasse | 8        | 5010.22    | 213301 | <b>~</b> |             |          |
| 111.1859.c           | Wohnhaus    | Schlossstrasse | 10       | 5010.22    | 213302 | <b>~</b> |             |          |
| 111.522              | Garage      | Guggistrasse   | 5        | 86400.00   | -      | <b>~</b> |             |          |
| ✓ Bereinigen         |             |                |          |            |        |          |             |          |